## **SERVEURS**

10

Ceci concerne l'administrateur système (admin0)

## PRÉSENTATION

La page "Serveurs" de la console d'administration de Blue Mind permet d'administrer les serveurs de l'installation Blue Mind et les services qu'ils hébergent.

## AJOUTER UN SERVEUR

Pour ajouter un nouveau serveur, depuis la page Gestion du système > Serveurs de l'application :

1. <u>Ajouter le serveur dans Blue Mind</u> : cliquer sur le bouton "Nouveau serveur" et renseigner les informations du serveur sur lequel ont été installé le ou les services :

| New Host |                          |
|----------|--------------------------|
|          |                          |
| Nom *    | bm-archive               |
| IP *     | 192.168.198.130          |
| FQDN *   | bm-archive.bluemind.loc  |
|          |                          |
|          |                          |
|          |                          |
|          |                          |
| Créer    | r Créer & éditer Annuler |
|          |                          |

- Nom : le nom donné au serveur peut être différent du nom de la machine dans le réseau, il est choisi librement par l'administrateur
- IP : l'adresse IP du serveur
- FQDN : «Fully Qualified Domain Name» il s'agit du nom complet de la machine dans le domaine.

Le bouton "Créer" (touche <Entrée>) procède à la création rapide du serveur, il est ajouté dans Blue Mind mais sans rôle défini. Le bouton "Créer & éditer" (touche <Ctrl-Entrée>) procède à la création du serveur et redirige vers son administration afin de lui affecter un ou des rôles.

Les services doivent être installés et accessible au moment de leur paramétrage, sinon un message de type "Can't connect to Node Server..." apparaitra et le serveur ne pourra être ajouté.

- 2. Activer le rôle ou les rôles du serveur : se rendre dans l'administration du serveur (bouton «Créer & éditer» ci-dessus ou le sélectionner dans la liste des serveurs)
  - Aller à l'onglet "Rôles du serveur" qui présente tous les rôles attribuables.
  - Cocher les rôles correspondant au(x) service(s) installé(s).
  - Valider avec le bouton "Enregistrer" en bas d'écran afin que les changements soient pris en compte.

Le nouveau serveur est à présent disponible et peut être affecté aux services correspondant dans l'administration des domaines.

## ADMINISTRATION D'UN SERVEUR

En cliquant dans la liste des serveurs sur la ligne correspondant au serveur voulu, on accède à l'administration de ce serveur.

Le premier onglet, «Paramètres basiques», présente les paramètres basiques du serveur, seul le nom et la description peuvent être modifiés, l'adresse IP et le FQDN (F ully qualified domain name) ne le sont pas. L'onglet «Rôles du serveur» permet de définir les différents rôles de messagerie, indexation et services que le serveur peut effectuer.